## Epson Stylus<sup>®</sup> TX235W

# Guía de instalación Guia de instalação

*Lea estas instrucciones antes de utilizar la impresora. Leia estas instruções antes de usar a impressora.* 

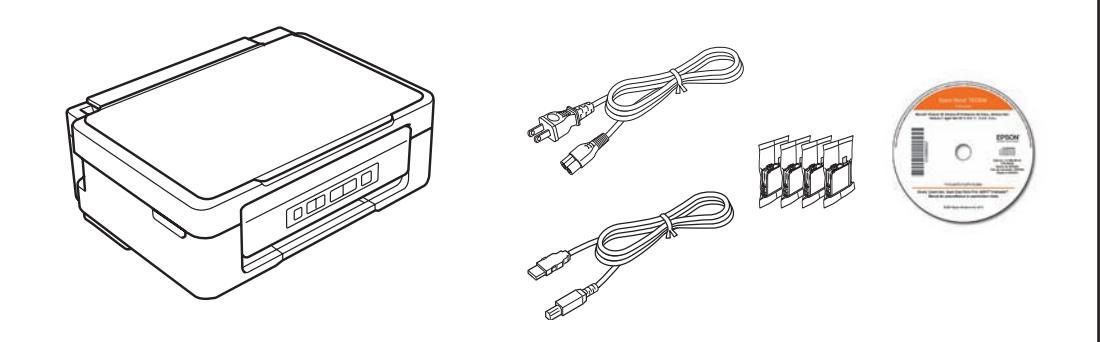

No saque los cartuchos de tinta de su envoltorio hasta que esté listo para instalarlos. Los cartuchos están embalados herméticamente para garantizar su fiabilidad.

Não abra a embalagem dos cartuchos de tinta até que esteja pronto para instalá-los. Os cartuchos são selados a vácuo para manter a sua fiabilidade.

Retire todo el material de protección Retire todo o material de proteção

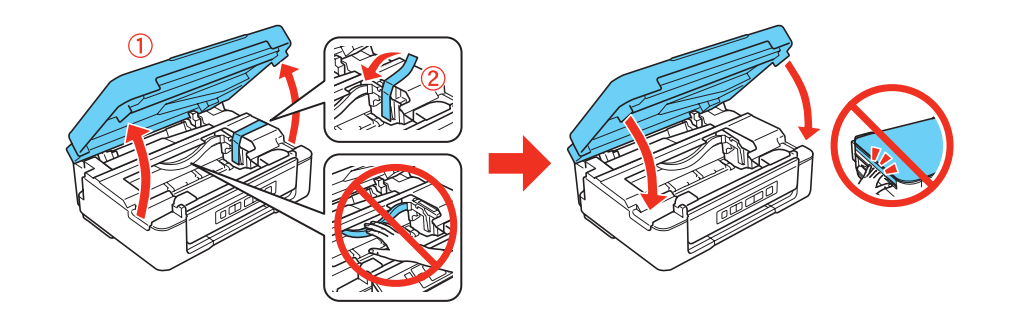

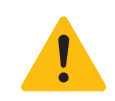

Asegúrese de retirar el cable USB y su caja del interior de la impresora. Certifique-se de remover o cabo USB e a sua caixa de dentro da impressora.

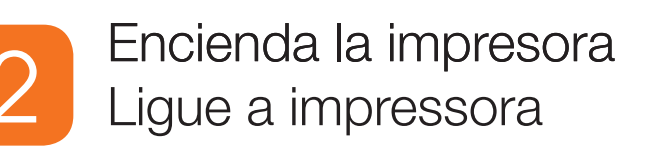

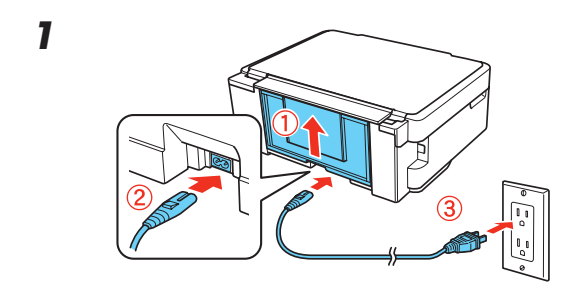

No conecte la impresora a la computadora todavía.

No baje el panel de control

sin primero apretar la

el producto.

barra de liberación que

Não abaixe o painel de

controle sem primeiro

embaixo dele ou pode

danificar o produto.

apertar a barra de liberação localizada

se encuentra por debajo del mismo o podría dañar

Ainda não conecte a impressora ao

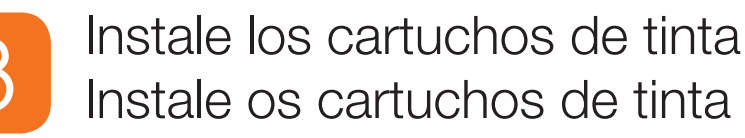

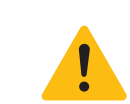

Mantenga los cartuchos de tinta fuera del alcance de los niños y no ingiera la tinta.

Mantenha os cartuchos de tinta fora do alcance das crianças e não beba a tinta.

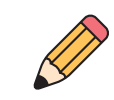

Los cartuchos de tinta incluidos tienen un menor rendimiento debido al proceso de inicialización. Este proceso se realiza sólo la primera vez que enciende el producto y garantiza un mejor rendimiento.

Os cartuchos que vieram com a sua impressora terão uma duração menor devido ao processo de carregamento da tinta. Esse processo acontece a primeira vez que ligar a impressora e garante o seu melhor desempenho.

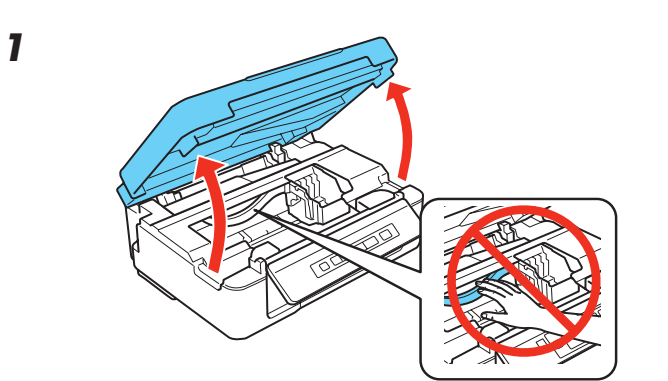

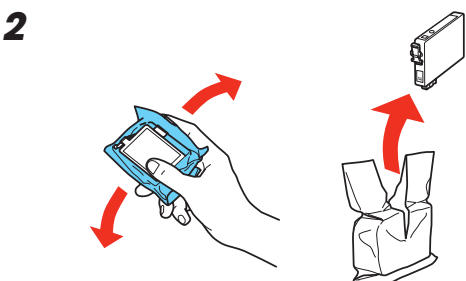

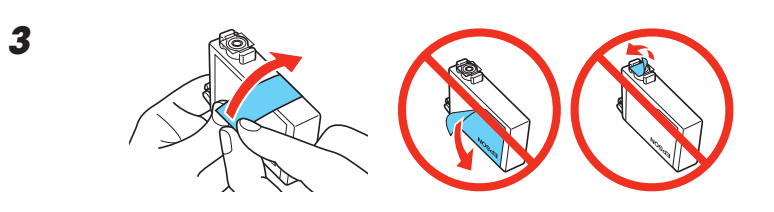

4 Coloque los cartuchos en el soporte que corresponde a su color. Empuje los cartuchos hacia abajo hasta que encajen en su lugar.

Coloque os cartuchos nos suportes correspondentes a cada cor. Aperte cada cartucho até que ele trave no lugar.

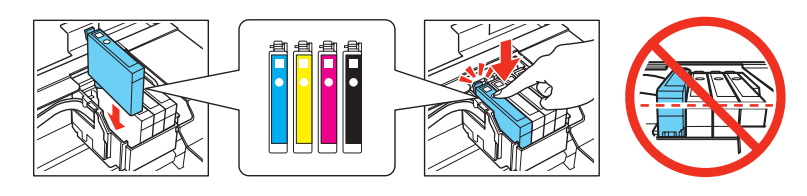

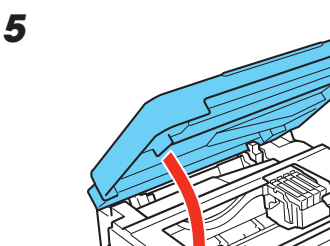

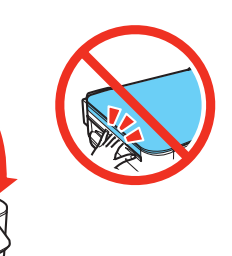

computador.

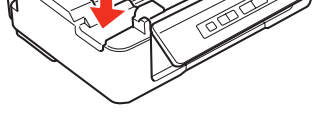

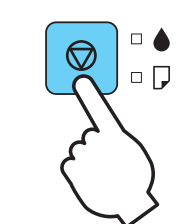

Pulse el botón 🗇 de cancelar para cargar el sistema de suministro de tinta. Este proceso tomará aproximadamente 4 minutos. Cuando el indicador 🕑 de encendido deje de parpadear de color verde, la carga de la tinta ha terminado.

Aperte o botão ⊘ parar para preparar o sistema de distribuição da tinta. Isso leva aproximadamente 4 minutos. Quando a luz verde () parar de piscar, a preparação terminou.

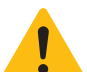

6

No apague la impresora mientras la tinta se esté cargando o gastará tinta.

Não desligue a impressora enquanto ela estiver se preparando ou desperdiçará tinta.

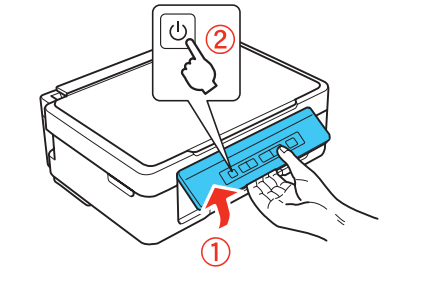

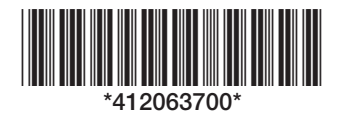

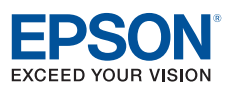

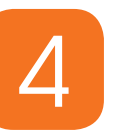

2

3

4

### Cargue papel Carregue o papel

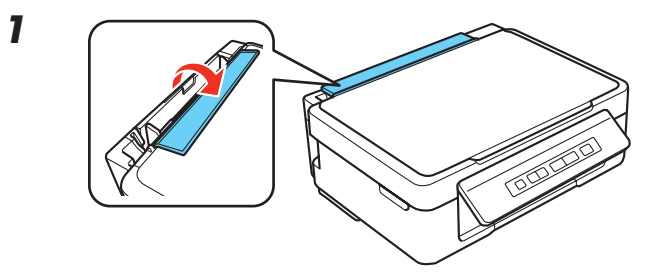

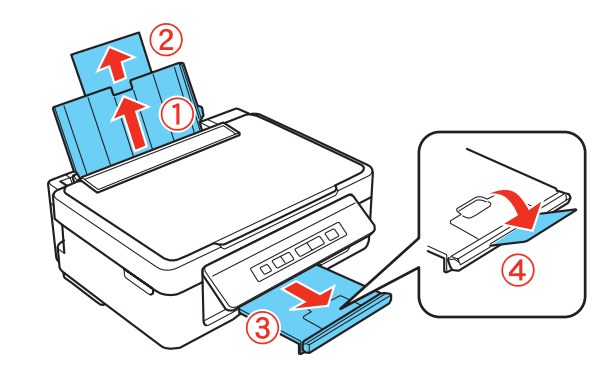

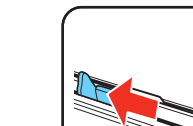

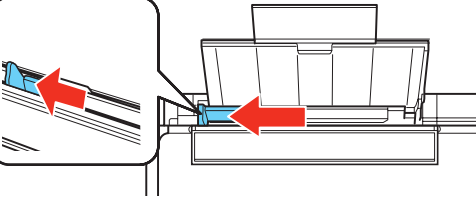

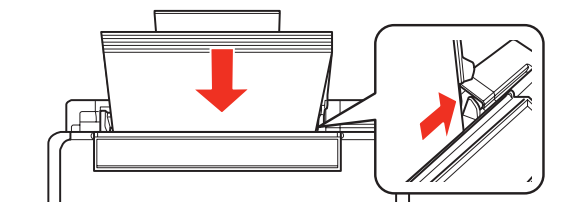

Cargue el papel con la cara imprimible hacia arriba.

Carregue o papel com a face imprimível voltada para cima.

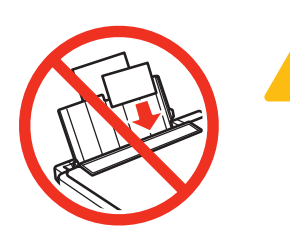

No cargue el papel en posición horizontal; siempre cárguelo verticalmente.

Não carregue o papel na horizontal; sempre o carregue com a borda mais estreita para dentro.

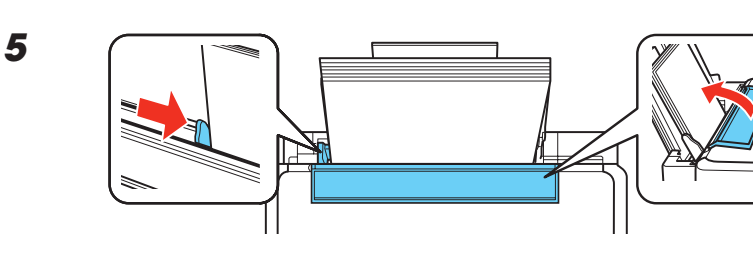

Elija su conexión Escolha a sua conexão

#### **Conexión USB directa**

Aseqúrese de tener su cable USB listo. No conecte la impresora a su computadora hasta que se le indique.

#### Conexão sem fios

Você precisa instalar o software em cada computador do qual deseja imprimir. Para a primeira instalação, recomendamos que use um cabo USB para simplificar a configuração sem fios. Depois que a impressora estiver conectada à rede, lhe será pedido que remova o cabo.

Certifique-se de que sabe o nome (SSID) e senha da rede:

- Nome da rede
- Senha da rede \_\_\_\_

Se não tiver essa informação, entre em contato com a pessoa que configurou a sua rede.

#### **Conexão USB direta**

Certifique-se de que tem um cabo USB em mãos. Não conecte a impressora ao computador até que lhe seja pedido.

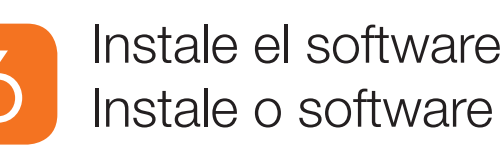

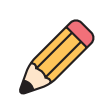

1

Si su computadora no tiene un lector de CD, puede descargar el software de la impresora en la página de soporte técnico de Epson.

Se o seu computador não tiver um driver para CD, você pode fazer o download do software da impressora a partir do site de suporte técnico da Epson.

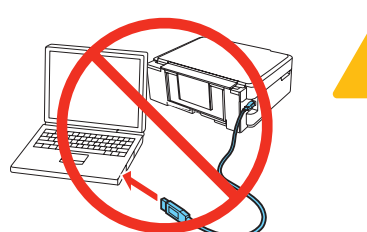

Asegúrese de que la impresora NO ESTÉ CONECTADA a la computadora.

Certifique-se de que a impressora NÃO ESTÁ **CONECTADA** ao computador.

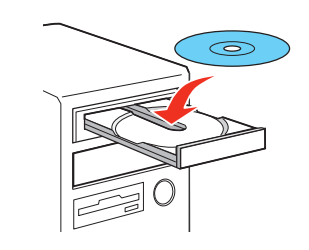

En Windows<sup>®</sup>, si aparece la pantalla Nuevo hardware encontrado, haga clic en Cancelar y desconecte el cable USB.

Em Windows<sup>®</sup>, caso veja a tela do assistente para adicionar novo hardware, clique em Cancelar e desconecte o cabo USB.

2 Seleccione su idioma, si es necesario.

Selecione a sua lingua, se necessário.

#### 3 **Windows**

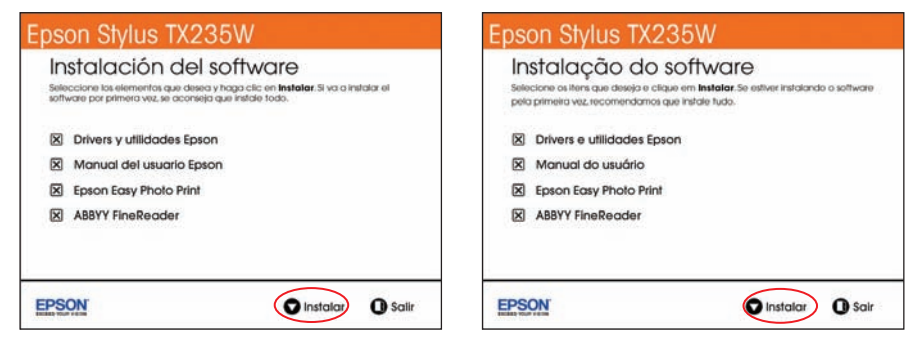

### Mac OS<sup>®</sup> X

Puede conectar la impresora a su red inalámbrica existente o directamente a su computadora con el cable USB. Consulte la siguiente sección para detalles sobre cada método de conexión.

Você pode conectar a sua impressora à rede sem fios existente ou diretamente ao computador usando o cabo USB. Veja a seguir os detalhes para cada método de conexão.

#### Conexión inalámbrica

Es necesario instalar el software en cada computadora que va a utilizar la impresora para imprimir. Para la primera instalación, se recomienda usar el cable USB para simplificar la configuración inalámbrica. Después de que la impresora esté conectada a la red, se le indicará que retire el cable.

Asegúrese de anotar el nombre (SSID) y la contraseña de su red:

- Nombre de la red
- Contraseña de la red •

Si no tiene esta información, póngase en contacto con la persona que configuró su red.

| A () ()               | Instalador de Epson                                                           | 800                | Instalador da Epson                                                           |  |
|-----------------------|-------------------------------------------------------------------------------|--------------------|-------------------------------------------------------------------------------|--|
|                       | Bienvenido al programa de instalación del software                            |                    | Bem-vindo ao programa de instalação do software                               |  |
| Introducción Licencia | Este programa instala el software esencial y opcional para su producto Epson. | Introdução Ucença  | Este programa instala software essencial e opcional para o seu produto Epson. |  |
| Tipo de instalación   |                                                                               | Tipo de instalação |                                                                               |  |
| Instalación           |                                                                               | Instalação         |                                                                               |  |
| Configuración         |                                                                               | Configuração       |                                                                               |  |
| Resumen               |                                                                               | Resumo             |                                                                               |  |
| EPSON                 |                                                                               | EPSON              |                                                                               |  |
|                       | Volver (Continuar)                                                            |                    | Voltar Continuar                                                              |  |

4 Cuando termine, retire el CD. ¡Está listo para hacer fotocopias, imprimir y escanear! Consulte las instrucciones al dorso de este póster o el Manual del usuario.

Quando terminar, remova o CD. Está tudo pronto para copiar, imprimir e digitalizar! Veja o verso deste poster ou o seu Manual do usuário.

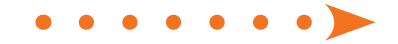

### Copiar y escanear Copiar e escanear

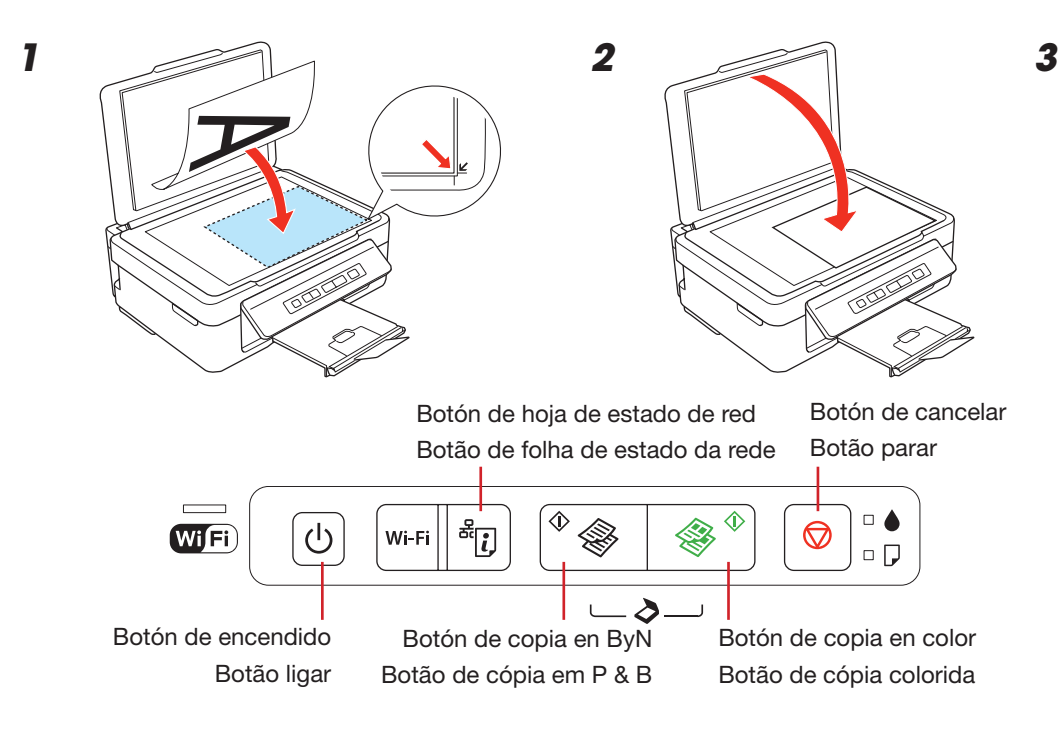

- Pulse el botón 🛞 (para una copia en blanco y negro) o el botón 🛞 (para una copia en color) para empezar a fotocopiar.
  - Pulse los botones 🕸 y 🕸 al mismo tiempo para escanear el original y guardarlo ٠ como un archivo PDF en su computadora.
  - Pulse el botón 🛞 o 🛞 durante 3 segundos para copiar en modo de borrador.
  - Mientras pulsa el botón 🛞 o 🛞 , pulse el botón 🗇 dentro de 3 segundos para hacer 20 copias.
  - Aperte o botão 🛞 (para cópia em preto e branco) ou o botão 🛞 (para cópia ٠ colorida) para começar a copiar.
  - Aperte os botões 🕸 e 🕸 simultaneamente para digitalizar e salvar o seu original como um PDF no seu computador.
  - Aperte o botão 🛞 ou 🛞 por 3 segundos para copiar em modo de rascunho.
  - Enquanto aperta o botão 🏶 ou 🛞 , aperte 😡 dentro de 3 segundos para fazer 20 cópias.

### Imprimir desde una computadora

- 1 Abra su documento o foto.
- 2 Seleccione la opción para imprimir en su aplicación.
- 3 Seleccione su impresora Epson.
- 4 En Windows, seleccione Preferencias o Propiedades.
- 5 Elija los ajustes de la impresora. (En Windows, haga clic en Aceptar cuando termine).

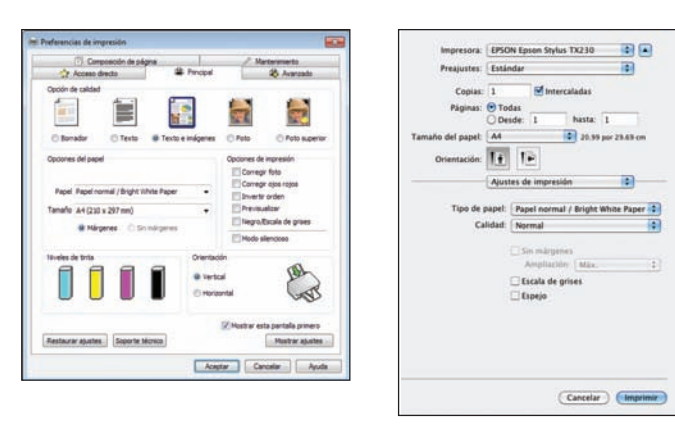

6 Haga clic en Aceptar o en Imprimir para iniciar la impresión.

### Imprimir a partir de um computador

- 1 Abra o seu documento ou foto.
- 2 Selecione a opção de impressão no seu aplicativo.
- 3 Selecione sua impressora Epson.
- 4 Em Windows, selecione Preferências ou Propriedades.
- 5 Selecione suas configurações de impressão. (Em Windows, clique em OK quando terminar.)

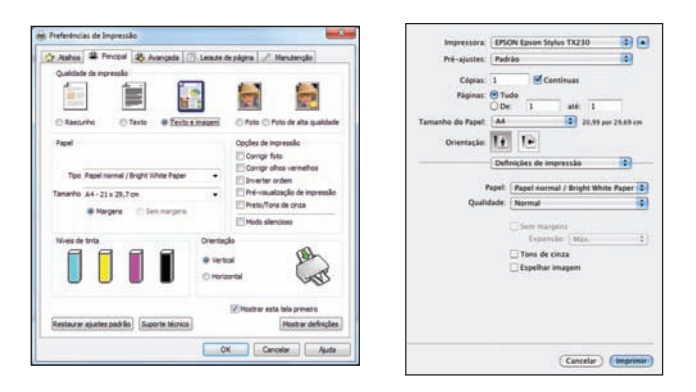

6 Clique em OK ou em Imprimir para começar a imprimir.

### ¿Necesita papel y tinta? Precisa de papel e tinta?

Utilice papel Epson con cartuchos de tinta DURABrite® Ultra Ink para obtener resultados profesionales. Puede adquirirlos de un distribuidor de productos Epson autorizado. Para encontrar el más cercano, visite la página www.latin.epson.com o comuníquese con Epson tal como se describe en la sección "¿Preguntas?".

Use papéis Epson com tinta DURABrite® Ultra Ink para obter resultados profissionais. Você também pode obter suprimentos de um revendedor autorizado da Epson. Para encontrar o revendedor mais próximo, visite www.epson.com.br ou entre em contato com a Epson conforme descrito na seção "Dúvidas?".

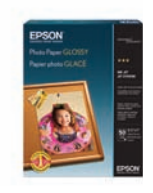

### **Photo Paper Glossy**

Papel brillante de secado instantáneo para fotos y proyectos impresionantes. Disponible en diferentes tamaños, con o sin márgenes.

Papel brilhante de secagem instantânea para fotos e projetos impressionantes. Disponível em tamanhos diferentes, com ou sem margens.

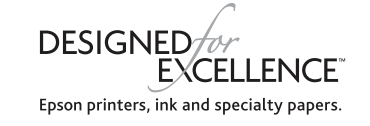

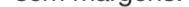

| EPSON 133 | Color/Cor        | Capacidad estándar<br>Capacidade normal | Alta capacidad<br>Alta capacidade |
|-----------|------------------|-----------------------------------------|-----------------------------------|
| 1944      | Negro/Preto      | 133                                     | 138                               |
|           | Cian/Ciano       | 133                                     | _                                 |
|           | Magenta          | 133                                     | _                                 |
| INK •     | Amarillo/Amarelo | 133                                     | _                                 |

Epson y Epson Stylus son marcas registradas y Epson Exceed Your Vision es un logotipo registrado de Seiko Epson Corporation. DURABrite es una marca registrada y Designed for Excellence es una marca comercial de Epson America, Inc. Aviso general: El resto de productos que se mencionan en esta publicación aparecen únicamente con fines de identificación y pueden ser marcas comerciales de sus respectivos propietarios. Epson renuncia a cualquier derecho sobre dichas marcas La información contenida en la presente está sujeta a cambios sin previo aviso.

Epson e Epson Stylus são marcas registradas e Epson Exceed Your Vision é uma logomarca registrada da Seiko Epson Corporation. DURABrite é uma marca registrada e Designed for Excellence é uma marca comercial da Epson America, Inc.

Aviso geral: Outros nomes de produto são usados aqui somente com o fim de identificação e podem ser marcas comerciais de seus respectivos donos. A Epson nega todo e qualquer direito sobre essas marcas.

Esta informação está sujeita a modificações sem aviso prévio.

© 2011 Epson America, Inc. 5/11

### Solución de problemas

#### Problemas de configuración de la red y de impresión

- Si va a conectar la impresora por medio de Wi-Fi Protected Setup (WPS), pulse el botón Wi-Fi de la impresora dentro de 2 minutos de haber pulsado el botón WPS del router. Debe mantener presionado el botón Wi-Fi de la impresora por 3 segundos.
- Intente conectarse al router o al punto de acceso con su computadora u otro dispositivo para confirmar que está funcionando correctamente.
- Pulse el botón al para imprimir una hoja de estado de red. Verifique que los ajustes de red son correctos y revise la potencia de la señal. Si tiene una señal débil, acerque la impresora al router o punto de acceso. No coloque la impresora junto a hornos de microondas, teléfonos inalámbricos de 2,4 GHz u objetos grandes de metal, como un archivador.
- Si su router o punto de acceso no transmite su nombre de red (SSID), ingrese el nombre manualmente. Si su router o punto de acceso tiene habilitada una utilidad de seguridad inalámbrica, también tendrá que saber qué tipo de seguridad está utilizando y debe ingresar la clave WEP o la contraseña WPS correctamente.
- Cuando utilice TCP/IP, compruebe que la dirección IP del producto esté configurada correctamente para su red. Si su red no asigna direcciones IP con DHCP, tendrá que configurar la dirección IP manualmente.
- Desactive el firewall temporalmente para ver si eso puede estar causando el problema. Póngase en contacto con el fabricante de su firewall para obtener asistencia.

### Solução de problemas

#### Problemas de rede e de impressão

- Se conectar a impressora via Wi-Fi Protected Setup (WPS), certifique-se de apertar o botão Wi-Fi na impressora dentro de 2 minutos depois de apertar o botão WPS no roteador. O botão Wi-Fi na impressora precisa ser apertado por 3 segundos.
- Tente conectar-se ao roteador ou ponto de acesso com o seu computador ou outro dispositivo para confirmar que ele está funcionando corretamente.
- Aperte o botão de para imprimir uma folha de estado da rede. Verifique se as configurações de rede estão corretas e cheque a qualidade do sinal. Se estiver fraca, tente mover a impressora para mais perto do roteador ou ponto de acesso. Evite colocar a impressora próxima a fornos de microondas, telefones sem fio de 2.4 GHz ou objetos grandes de metal, como um armário de arquivos.
- Se o seu roteador ou ponto de acesso não estiver divulgando o nome da rede (SSID), digite-o manualmente. Se a segurança do roteador ou ponto de acesso estiver ativada, você terá que saber qual tipo de segurança ele está usando e certificar-se de digitar a chave WEP ou a senha WPA corretamente.
- Quando usar TCP/IP, certifique-se de que o endereço de IP do produto está configurado corretamente para a sua rede. Se a sua rede não designar endereços de IP usando DHCP, você terá que configurar o endereço de IP manualmente.
- Desative a firewall temporariamente para ver se ela pode estar causando o problema. Entre em contato com o fabricante da sua firewall para obter assitência.

#### Indicadores de error/Indicadores de erro

Si ve uno de los siguientes indicadores de error, siga los pasos descritos aquí para continuar:

Caso veja os indicadores de erro abaixo, siga estes passos para continuar:

|                                                                                                    | ga estes passos para continuar.                                                                                                    |                                                                                                    |                                                                                                    |  |  |  |  |
|----------------------------------------------------------------------------------------------------|----------------------------------------------------------------------------------------------------|----------------------------------------------------------------------------------------------------|----------------------------------------------------------------------------------------------------|--|--|--|--|
| A A Parpadeando/Piscando Aceso                                                                                                    |                                                                                                    |                                                                                                    |                                                                                                    |  |  |  |  |
|                                                                                                    |                                                                                                    |                                                                                                    | * <u>:</u> *                                                                                                    |  |  |  |  |
| El papel está obstruido. Retire el papel<br>obstruido del alimentador de hojas, cargue<br>el papel correctamente, luego <b>pulse uno</b><br>de los botones de copia <b>para reanudar la</b><br>impresión.              | Falta papel o han avanzado múltiples<br>páginas a la vez en el alimentador de hojas.<br>Cargue el papel correctamente, luego pulse<br>uno de los botones de copia para reanudar<br>la impresión. | Un cartucho de tinta está a punto de<br>agotarse. Puede verificar cuál cartucho tiene<br>un nivel de tinta bajo desde su computadora<br>y reemplazarlo. | Un cartucho de tinta está agotado o no<br>está instalado correctamente. Sustituya el<br>cartucho de tinta o vuelva a instalarlo. |  |  |  |  |
| Há papel preso. Remova o papel preso do<br>alimentador de folhas, carregue o papel<br>corretamente e depois aperte um dos<br>botões de cópia para voltar a imprimir.                                                   | Não há papel ou múltiplas páginas<br>foram alimentadas. Carregue o papel<br>corretamente, depois aperte um dos botões<br>de cópia para voltar a imprimir.                                        | Um dos cartuchos está com pouca tinta.<br>A partir do computador, você pode verificar<br>qual cartucho está com pouca tinta e<br>substituí-lo.          | Um cartucho de tinta está esgotado ou não<br>foi instalado corretamente. Substitua ou<br>reinstale o cartucho.                   |  |  |  |  |
|                                                                                                    |                                                                                                    |                                                                                                    |                                                                                                    |  |  |  |  |
| Error de la impresora. Apague la impresora,<br>revise el interior de la impresora para ver<br>si hay papel obstruido u objetos extraños,<br>luego vuelva a encenderla. Si el error<br>persiste, comuníquese con Epson. | Las almohadillas de tinta están casi al final<br>de su vida útil. Comuníquese con Epson.<br>(Para reanudar la impresión, <b>pulse uno de</b><br>los botones de copia).                           | Error de la conexión Wi-Fi. Pulse el botón<br><b>Wi-Fi</b> de la impresora para eliminar el error<br>e intente otra vez.                                |                                                                                                    |  |  |  |  |
| Erro da impressora. Desligue a impressora,                                                                                                    | As almofadas da tinta estão chegando ao                                                                                                    | Erro de conexão Wi-Fi. Aperte o botão                                                                                                    |                                                                                                    |  |  |  |  |

cheque dentro dela para ver se há papel<br/>preso ou outros objetos estranhos, depois<br/>volte a ligá-la. Se o erro não for eliminado,<br/>entre em contato com a Epson.fim da vida útil. Entre em contato com a<br/>Epson. (Para voltar a imprimir, aperte um<br/>dos botões de cópia.)

### ¿Preguntas?

#### Manual del usuario

Haga clic en el icono situado en el escritorio (o en la carpeta **Aplicaciones/Epson Software/Manual** en Mac OS X) para

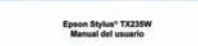

### Dúvidas?

e tente outra vez.

### Manual do usuário

Clique no ícone na área de trabalho (ou em Aplicativos/ Epson Software/Manual em Mac OS X) para acessar o

acceder al *Manual del usuario* en formato electrónico. Si no tiene un icono para el *Manual del usuario*, puede instalarlo desde el CD o visite la página Web de Epson, tal como se describe a continuación.

#### Soporte técnico de Epson

Visite la página **www.latin.epson.com** para descargar drivers, ver manuales, obtener respuestas a preguntas frecuentes o enviar un correo electrónico a Epson.

También puede hablar con un técnico de soporte al marcar uno de los siguientes números de teléfono:

| Argentina  | (54 11) 5167-0300 | México       | 1-800-087-1080    |
|------------|-------------------|--------------|-------------------|
| Chile      | (56 2) 484-3400   | México, D.F. | (52 55) 1323-2052 |
| Colombia   | (57 1) 523-5000   | Perú         | 0800-10126        |
| Costa Rica | 800-377-6627      | Lima         | (51 1) 418-0210   |
| Ecuador    | (593 4) 604-4220  | Uruguay      | 00040-5210067     |
|            |                   | Venezuela    | (58 212) 240-1111 |

Si su país no figura en la lista, comuníquese con la oficina de ventas de Epson más cercana. Puede incurrir en costos de llamada interurbana o de larga distancia.

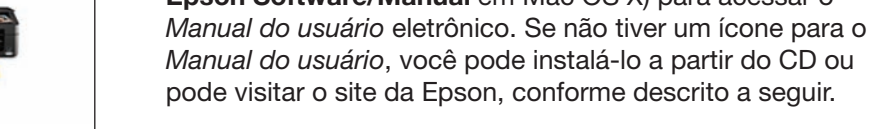

#### Suporte técnico da Epson

Wi-Fi na impressora para eliminar o erro

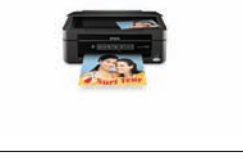

Visite o site **www.suporte-epson.com.br** para fazer o download de drivers, consultar manuais, ver as perguntas mais frequentes ou enviar um email para a Epson.

Você também pode falar com um técnico se ligar para este número:

Brasil 0800-880-0094

Tarifas de longa distância ou outras taxas podem ser cobradas.